Peace of mind through common sense security.

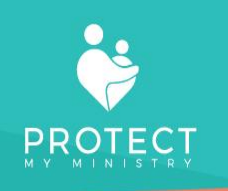

# Protect My Ministry 2.0 & Rock RMS

September, 2020

# Contents

| Setting Up Protect My Ministry 2.0                                              | 3 |
|---------------------------------------------------------------------------------|---|
| Install Plug-In                                                                 | 3 |
| Enter Credentials                                                               | 3 |
| Confirm Webhook                                                                 | 3 |
| Background Check Types                                                          | 4 |
| User Accounts                                                                   | 5 |
| Ordering Background Checks in Rock Using Appscreen (electronic consent process) | 6 |
| How to Order                                                                    | 6 |
| Errors During Ordering                                                          | 7 |
| Duplicate Order Warning                                                         | 7 |
| Approval Process                                                                | 8 |
| Manual Background Check Orders (not using electronic consent process)           | 9 |
| Background Check Requests                                                       | 9 |
| All Requests                                                                    | 9 |
| Log                                                                             | 9 |
| Record Found                                                                    | 9 |
| Gears Icon1                                                                     | 0 |
| Appscreen Process (The view from an applicant's perspective)1                   | 0 |
| Applicant Process1                                                              | 0 |
| Optional- Applicant Allowed to View Results1                                    | 5 |
| Viewing Completed Results in Rock1                                              | 5 |
| Updates to Completed Reports1                                                   | 5 |
| Help1                                                                           | 6 |
| To Uninstall Protect My Ministry 2.01                                           | 6 |

# Setting Up Protect My Ministry 2.0

#### Install Plug-In

Protect My Ministry 2.0 is not part of the Rock core. You will need to go to your Admin Tools (toolbox icon) and select the Rock Shop. From there, select the General tab and scroll to our icon. Once it is installed, enable it as your default background check provider. (this will not cause you to lose any of your previous background check reports.

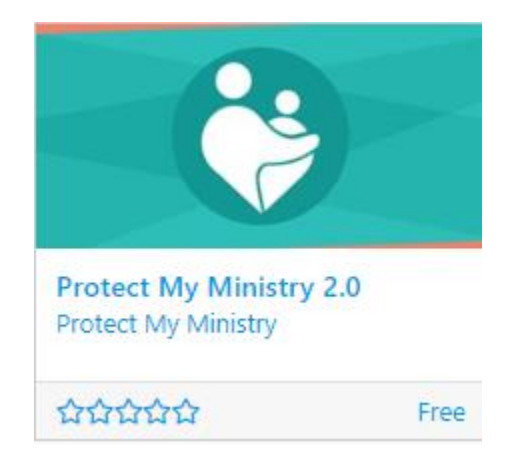

# **Enter Credentials**

Home>System Settings>Protect My Ministry 2.0

You will receive a username and password specific to this new integration. If you are an existing Protect My Ministry customer, you will most likely be sent a new username and password for this integration as the configuration is different. Please do not attempt to use your existing credentials unless our support team emails those to you after they have completed processing your new enrollment form for this integration. If you find you are unable to view your "Background Check Types", it is likely due to invalid credentials. Please confirm those with the ones sent in your confirmation email and make sure no extra spaces have been entered during data entry or copy/paste.

# Confirm Webhook

Home>System Settings>Protect My Ministry 2.0

Each customer has a unique result webhook. This URL must have a valid security certificate, or we will not be able to return all results to your server. Please confirm you have submitted this webhook to us during the sign-up process and that it has not changed. If, at any time, you find you are not receiving some of your results, it will be necessary for you to confirm this webhook has not changed or had the security certificate renewed since initial import. If either of these situations has occurred, *please submit* a ticket (email <u>support@protectmyministry.com</u>) with a copy of your webhook and ask us to confirm we have the most recent one on file.

# Background Check Types

Home>System Settings>Protect My Ministry 2.0

Background Check Types are the packages enabled for your account. They can be named by our package name or by a position or location for your organization that would be easier to select during the ordering process. You can name your types such as Employee, Volunteer or Campus Name + package. This is intended to simplify your ordering process since you may not always remember which type of package to order for an applicant or when multiple people are handling the ordering process. Clicking on the 'edit' button next to the Background Check Types will open a description of what is included for that 'type'. There is no limit to the amount of types you can have or the level of customization you need to satisfy your ordering process. We offer continuous monitoring, drug screens, social media screening etc. *Please contact Support@protectmyministry.com to learn more about our offerings.* 

\*If you cannot see your types, you have entered the wrong username and password for your integration and need to go to the Users tab and confirm the user has the username and password provided to you after sign up.

Protect My Ministry 2.0

| Home > System Settings > Protect My Ministry 2.0                                                                                |
|----------------------------------------------------------------------------------------------------|
| Protect My Ministry 2.0                                                                                                    |
| Enabled Background Check Types<br>Employee<br>Location-Position-Billing Reference<br>Plus County<br>Plus Statewide<br>Volunteer |
| Edit                                                                                                    |

#### After clicking the edit button:

|   | Background Check Types                                              |                                     |                                                                                                    |
|---|---------------------------------------------------------------------|-------------------------------------|----------------------------------------------------------------------------------------------------|
| _ |                                                                     |                                     |                                                                                                    |
| в | elow are the background Check types that have been configured for t | his account at Protect My Ministry. | For each type, select the person attributes that should be updated when a request of that type is completed. |
|   |                                                                     |                                     |                                                                                                    |
|   | Name                                                                | Included Packages                   | Person Attributes                                                                                            |
| ≡ | Employee                                                            | BASIC                               | Background Checked, Background Check Date, Background Check Document, Background Check Result                |
| ≡ | Location-Position-Billing Reference                                 | BASIC                               | Background Checked, Background Check Date, Background Check Document, Background Check Result                |
| ≡ | Plus County                                                         | PLUS County                         | Background Checked, Background Check Date, Background Check Document, Background Check Result                |
| ≡ | Plus Statewide                                                      | PLUS Statewide                      | Background Checked, Background Check Date, Background Check Document, Background Check Result                |
| ≡ | Volunteer                                                           | BASIC                               | Background Checked, Background Check Date, Background Check Document, Background Check Result                |

To have additional types added or existing types re-named, please send your request to Support@protectmyministry.com

## **User Accounts**

Home>System Settings>Protect My Ministry 2.0>Edit>User Accounts

When you first installed the plug in, you had to enter a username and password. This was not validated by our system at that time and could be incorrect. Please go to your User Accounts tab and confirm the username(s) and password(s) match what was sent in your confirmation email. If these are not correct, you will not see your Background Check Types and/or will have orders fail.

To edit a user, hover over the name you wish to edit and click. A window will open with that user's name, title (required) and the required username and password. The username and password must match what was sent to you. If you add new users to this area, they will not work with the integration unless Protect My Ministry has installed them first on their end. If you need to change a password for security purposes, please let our staff know so they can make the corresponding change on their end.

| First User  |            | ×           |
|-------------|------------|-------------|
| Title •     | Active     |             |
| First User  |            |             |
| Description |            |             |
|             |            |             |
|             |            |             |
| Username •  | Password • |             |
| firstuser   |            |             |
|             |            |             |
|             |            | Save Cancel |

# Ordering Background Checks in Rock Using Appscreen (electronic consent process)

# How to Order

Rock>Search for Applicant>Select Background Check (PMM2.0) from Actions drop down.

| Rock RMS |                                |                                                               |                            |               |             |          |                               |                                                                                                    | <b>(</b> ) ~ |
|----------|--------------------------------|---------------------------------------------------------------|----------------------------|---------------|-------------|----------|-------------------------------|----------------------------------------------------------------------------------------------------|--------------|
| •        | Q                              | John<br>Vietor<br>add tag<br>39 yrs old (1<br>Male<br>Married | Doe<br>Compus<br>(/1/1980) |               |             | jennife  | r.fowler@ministrybrands.c     | Action Compared to the second to the second | .0)          |
| بر<br>€  | 0 <sub>756</sub><br>Doe Family |                                                               |                            |               |             |          | Home Address<br>♀ 123 Test St | Tampa, FL 33618                                                                                                    | 0            |
|          | Person Profile                 | Extended Attributes                                           | Groups                     | Contributions | Benevolence | Security | History                       |                                                                                                    |              |

User will then select 'type' from the drop-down menu (required), select Campus (not required and does not have any impact on our integration) and Submit.

| nn Happiness<br>mail 🛛 •           |          |   |
|------------------------------------|----------|---|
| jennifer.fowler@ministrybrands.com |          |   |
| ackground Request                  |          |   |
| уре 🛈 •                            | Campus 🚯 |   |
| Employee<br>Due Country            |          | Ŷ |
| Plus Statewide<br>Volunteer        |          |   |
|                                    |          |   |

## Errors During Ordering

If the user attempts to submit without the email address, an error will occur and need to be corrected.

| Background Check (PMM 2.0)<br>Home J Wordsen J Background Check (PMM 2.0) |               |                    |
|---------------------------------------------------------------------------|---------------|--------------------|
| ☑ Request Entry                                                           |               | Advisor 12/10/2018 |
| Please correct the following:<br>• Email is required.                     |               |                    |
| Background Request Details                                                |               |                    |
| Please complete the form below to start the background request process.   |               |                    |
| Sarah Simmons<br>Email @*                                                 |               |                    |
| Background Request                                                        | Campus 👩      |                    |
| Employee                                                                  | * Main Campus |                    |

#### Duplicate Order Warning

If the applicant has already previously been screened, the user will also be warned and need to confirm that they wish to continue.

September, 2020

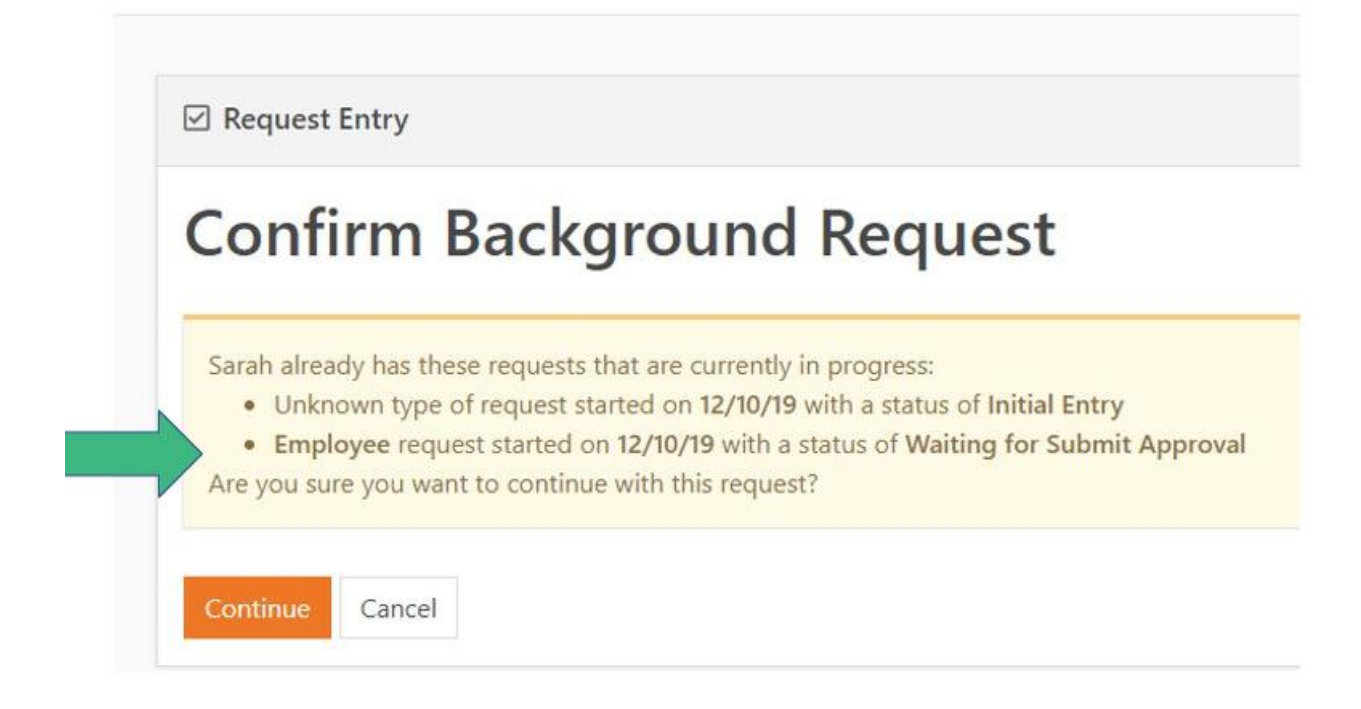

#### **Approval Process**

If the ordering user is not an approver, they will be notified the order has been submitted and is awaiting approval. If they are an approver, they will be directed to the approvals page. (Approval persons will also be notified via email and on their dashboards, when an order is awaiting their approval.) <u>Once the order is approved, the status for the applicant will show "Waiting for Results"</u> and will remain that way until the applicant completes the online process and the order gets sent to PMM.

| Background Requ                                                                                                    | est Approval                                                                                        |                                                                                                  |                                                                 |                                                                            |
|----------------------------------------------------------------------------------------------------|----------------------------------------------------------------------------------------------------|--------------------------------------------------------------------------------------------------|-----------------------------------------------------------------|----------------------------------------------------------------------------|
| The following background request has been<br>if you approve the request, it will be set to<br>request (SSN, Address, etc.).<br>If you deny the request, it will be sent back t | submitted for review,<br>Protect My Ministry to begin the b<br>o the requester (Daniel Peak), if yo | uckground check process for Sarah Sammons, Sa<br>u deny the request, please add notes esplaining | rah Simmons will then get an ema<br>why the request was denied. | il asking them to login and fill out the information needed to complete th |
| Requestor<br>Daniel Peak<br>Reason<br>Child education volunteer                                                                                                    |                                                                                                    | Persan<br>Sarah Simmons                                                                          |                                                                 | Campus<br>Main Camput                                                      |
| Type O*                                                                                                    |                                                                                                    | User Account 0 *                                                                                 |                                                                 | Process Manually*                                                          |
| Employee                                                                                                    |                                                                                                    |                                                                                                  |                                                                 | No                                                                         |
| Note O                                                                                                    |                                                                                                    |                                                                                                  |                                                                 |                                                                            |
|                                                                                                    |                                                                                                    |                                                                                                  |                                                                 |                                                                            |
|                                                                                                    |                                                                                                    |                                                                                                  |                                                                 |                                                                            |
|                                                                                                    |                                                                                                    |                                                                                                  |                                                                 |                                                                            |

# Manual Background Check Orders (not using electronic consent process)

Only users that have approval permissions can order a background check manually. At the time of approval, there will be an additional field titled Process Manually (see last image) that they will need to change from the Default "No" to "Yes". This will trigger a pop-up window where the user can select the package to order manually. They will be warned that they will be required to provide any required information necessary to complete the order which can include SSN, Driver's License number etc.

| Home                                | Order a Report        | My Account | My Apps                                                              | Documents                                  | Look-up                   | Help          | Log Off                        |  |
|-------------------------------------|-----------------------|------------|----------------------------------------------------------------------|--------------------------------------------|---------------------------|---------------|--------------------------------|--|
| APPLICAN                            | F: Reuben Stanley     |            |                                                                      |                                            |                           |               |                                |  |
| Available 9                         | iervices              |            | 0                                                                    | Send invitation to                         | o applicant               |               |                                |  |
| Select a pa                         | ckage and/or service. |            | You can order a background check by sending the applicant<br>invite. |                                            |                           |               |                                |  |
| Packages  None  I County Auto RAGEC |                       |            |                                                                      | Applicant's Email<br>Select the invitation | Address<br>n configuratio | jennifer.fowl | er@ministrybr<br>is applicant: |  |
| @ PA 15                             | 3 Package             |            |                                                                      | Employee (Test                             | Rock 2.0)                 | Y             |                                |  |
| PLUS     PLUS                       | County<br>Statewide   |            |                                                                      | Send Invitation                            |                           |               |                                |  |
|                                     | alumnard Charalt      |            |                                                                      |                                            |                           |               |                                |  |

# Background Check Requests

#### All Requests

Home>System Settings>Protect My Ministry 2.0>Requests

This "Requests" log allows you to view all orders that have been submitted. Please keep in mind that an order using Appscreen will not go to Protect My Ministry UNTIL the applicant completes the online form. Therefore, the status you see in Rock that says "Waitng for Results" can refer to orders that were placed manually that PMM has in their system as well as orders that do not get created UNTIL the applicant completes the online form. Any links sent that are not completed within 60 days will become disabled (there are no charges for these orders since they never made it to our system). To reorder, simply place the order again from Rock. Users can use the 'filter' option to search for reports by name, completed date range etc.

Users with access can also view a pdf for each completed report from the Requests section.

#### Log

The log icon is used to open the order request and response XML. This will be helpful to access when troubleshooting a failed order. Support will often ask for information from this area.

#### **Record Found**

Customers using our Risk Assessment process can take advantage of automated workflows in Rock that will move applicants whose results meets their 'Pass' criteria. if the returned "Status" is equal to "Pass",

September, 2020

it will not set the "Record Found" flag and the order will not show "yes" in the Record Found column. If the status is anything besides "Pass", or a status is not returned, the "Record Found" flag will be set. The staff person will then be able to manually pass or fail the request, but that will not update the "Record Found" flag at all. This is a different process from the original integration so *please email* <u>Compliance@protectmyministry.com</u> to learn more about Risk Assessment.

#### Gears Icon

Clicking the gears icon for an individual will take the person to the workflow detail page. The details and activities for each order will be found here.

# Appscreen Process (The view from an applicant's perspective)

#### Applicant Process

- The applicant will receive two emails. One email contains the link to our myApp portal and the username which will be their email address, and the second email will contain a temporary password that they will be instructed to change after logging in for the first time. The email is generic to explain what our myApp portal is and how they can access it later in case any further information is needed from them later such as additional disclosures or the ability to view their results if you have allowed this in your set up.
- After applicant sets their password, they will begin the online process
- Applicant reads the introduction (this can be customized by your organization) and may review the Summary of Rights.

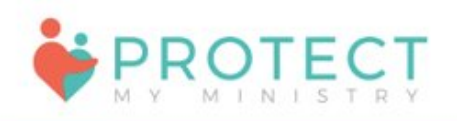

| This can all be customized by your organization!                                   | Compliancy Document |
|------------------------------------------------------------------------------------|---------------------|
| (sample) Our user friendly system will now guide you step by step through the p    | Summary of Rights   |
| entering information that is necessary to complete your background investigation   | n. The              |
| process will take approximately 10 minutes to complete.                            |                     |
| Enter your personal information in each field where it is requested. Please be su  | ure to be           |
| as detailed and accurate as possible. Omitting or incorrectly entering information | n could             |
| affect the results of your background investigation.                               |                     |
| If along the way you find that you do not have all of the necessary information to | complete            |
| the process, you may stop and come back to finish at a later time.                 |                     |
| Click here to get started.                                                         |                     |

• Applicant reviews the electronic records and digital mouse signature information and provides their acceptance of this process and their signature

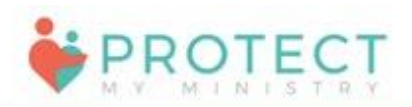

| ELECTR                           | ONIC RECORDS AND DIGITAL MOUSE SIGNATURE                                                                                                    |
|----------------------------------|----------------------------------------------------------------------------------------------------|
| This sec<br>employn              | tion will describe how you can electronically sign documents required for purposes of completing your background investigation for<br>nent or volunteer purposes, as well as how you can receive electronic documents related to the background investigation. During this                                                                                                    |
| process,<br>regardin<br>the proc | you will be asked to "sign" one or more of the online documents with a Digital Mouse Signature. Please read the following carefully<br>g receipt of electronic documents through this online portal and the Digital Mouse Signature process. Below will guide you through<br>ess of providing consent through an electronic signature, referred to here as a Digital Mouse Signature. |
|                                  |                                                                                                    |
| Receipt                          | of Electronic Documents                                                                                                    |
| You can                          | choose to have the electronic documents required for purposes of the background investigation provided or made available on paper                                                                                                    |
| ) I agree t                      | o the terms of this agreement. I do not agree to the terms of this agreement.                                                                                                    |
|                                  |                                                                                                    |
|                                  |                                                                                                    |
|                                  |                                                                                                    |
| Please sign                      | 2                                                                                                    |

• Applicant supplies any required information not sent via Rock. This can include education and employment history, references, SSN etc.

| Home Log Off                     | ation or remuire | et balow            |                              |                 |                               |                         |    |
|----------------------------------|------------------|---------------------|------------------------------|-----------------|-------------------------------|-------------------------|----|
| First Name<br>JENNIFER           |                  | Middle Name         |                              |                 | Last Name<br>FOWLER           |                         |    |
| Suffix \$                        | Date of B        | irth                | • Social Se                  | icurity No.     |                               | Phone Number            |    |
| Country<br>United States         | •                | Street Address      |                              |                 |                               |                         |    |
| Zip code                         | •                | City                |                              | •               | State / Provin<br>Select Stat | ce<br>le                | ٠  |
| lave you ever used a different N | lame? If so plea | ase list any and al | I former names.              |                 |                               |                         |    |
| Other First Name                 | Other Las        | it Name             | Other Fin                    | st Name         |                               | Other Last Name         |    |
|                                  |                  | NOTICE - BACK       | GROUND INVESTIG              | SATION          |                               |                         |    |
| In connection with my applicate  | ition for employ | ment or to serve a  | as a volunteer with cl       | ient, end user, | or contractor, n              | otice is hereby given   | 1  |
| purposes. These reports may      | contain inform   | ation about your o  | haracter, general rep        | outation, perso | nal characterist              | lics and mode of living | g. |
|                                  |                  |                     | A CONTRACTOR OF A CONTRACTOR |                 |                               |                         |    |

• Applicant provides electronic signature to confirm the accuracy of their information and releases their application. If the applicant lives in a state that requires other state notices be provided such as NY, CA, OK etc. we will have them confirm receipt of those notices as well.

| Home Log Off                                                                                                   |                                                                                                    |
|----------------------------------------------------------------------------------------------------|----------------------------------------------------------------------------------------------------|
| Order Confirmation                                                                                             | Applicant Name & Address                                                                                                    |
|                                                                                                    |                                                                                                    |
| -                                                                                                    |                                                                                                    |
| The following disci                                                                                            | bsures are required to process this background check.                                                                                                    |
| I have received                                                                                                | Summary of Rights View                                                                                                    |
| I have received                                                                                                | New York - Article 23-A of the NY Correction Law View                                                                                                    |
|                                                                                                    |                                                                                                    |
| I certify that all person<br>have not knowingly<br>I authorize former en<br>investigation. I waiv<br>released. | anal information and statements made by me related to my background investigation are true and accurate and that I<br>withheld any fact or circumstance.<br>nployers, schools and other references to release any information required for purposes of this background<br>e any right to receive any written notice from this organization or former employers that such information has been |
| I, JENNIFER SM                                                                                                 | IITH, hereby certify that the above is correct.                                                                                                    |
|                                                                                                    |                                                                                                    |
|                                                                                                    |                                                                                                    |
|                                                                                                    |                                                                                                    |
| Please sign<br>Your background cl<br>be inaccurate click                                                       | neck will be processed to cover the services displayed above. If you feel the information provided may<br>on the edit link displayed to the right of each service to review or even correct the details provided.                                                                                                    |
|                                                                                                    | Roleans My Application                                                                                                    |
|                                                                                                    | Release My Application                                                                                                    |

#### Optional- Applicant Allowed to View Results

Organizations can request that we enable a setting for their account that allows an applicant to view their completed report. If this is enabled, applicants can use their credentials to view the report once it is completed. The "View Report" button will allow them to see the status of all searches at any time.

| me Log Off                                                                                      |                      |
|-------------------------------------------------------------------------------------------------|----------------------|
| appears that you have already completed your application and submitted it to us for processing. | Compliancy Documents |
|                                                                                                 | Summary of Rights    |

# Viewing Completed Results in Rock

Once the report completes, the user will get an email notification from Rock and view the report in the applicant's profile. If the customer has signed up to use our Risk Assessment process and the report was scored as "Pass", that status will trigger an automated workflow in Rock and indicate the "Pass" status in the Safety and Security section of the applicant's profile. If the customer is not using our Risk Assessment process, the customer will need to manually review the report and assign the appropriate status. *To learn more about Risk Assessment, email Compliance@ProtectMyMinistry.com* 

#### Updates to Completed Reports

There are times when a completed report will change. This occurs when an applicant disputes findings of a completed report that results in an amended result, when a customer adds a search to an existing completed report or when a customer is using our continuous monitoring and there is a change to an applicant's record during that 12/24/36 month subscription window. When an updated report returns to Rock with the Protect My Ministry 2.0 integration, a new workflow process will kick off, alerting the user to a new report. The new report will force the Background Checked status to change to No and remove the Pass status until the new report is reviewed and the new status is assigned.

| Stanley Family                                          |                                                                                                    |                                                   | / |
|---------------------------------------------------------|----------------------------------------------------------------------------------------------------|---------------------------------------------------|---|
|                                                         |                                                                                                    | Home Addues<br>• 1 Safe Street<br>Tampa, FL 33618 |   |
| Person Profile Extended Attributes Groups Contributions | Benevolence Security History                                                                                                    |                                                   |   |
| Membership                                              | Ø Visit Information                                                                                                    | Family Analytics                                  |   |
| Do Not Send Giving No<br>Statement<br>Baptized Here No  | * Childhood Information                                                                                                    | 🛍 Employment                                      |   |
| 4 Social Media                                          | 🖨 Safety & Security                                                                                                    | Education                                         |   |
|                                                         | Background Checked Ves<br>Background Check Date 12/22/2019<br>Background Check Result Pass<br>Background Check View<br>Document |                                                   |   |

# Help

If at any time you need additional support or want information on services mentioned in this user guide, please contact support by emailing <a href="mailto:support@protectmyministry.com">support@protectmyministry.com</a>

# To Uninstall Protect My Ministry 2.0

To remove Protect My Ministry 2.0, simply select a different background check provider to be your default provider. But before you go, let us know what we can improve in order to remain your chosen provider!